附件

# 广西自然资源规划综合审批 移动平台操作手册

一、下载广西政务服务 APP 并安装 下载方式:

1.访问广西政务一体化平台官网: http://zwfw.gxzf.gov.cn/,在首页最底部,扫描广 西政务服务 APP 二维码下载:

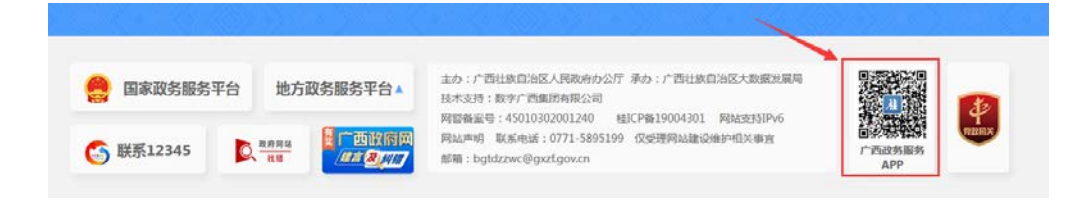

2.直接扫描以下二维码下载:
 3.通过手机应用商店下载:
 在应用商店里搜索"广西政务"下载。

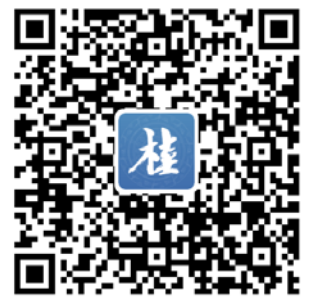

#### 二、登录广西政务服务 APP

用户使用广西政务一体化平台账号、密码登 录。

三、进入规划许 可审批模块 登录成功后,在

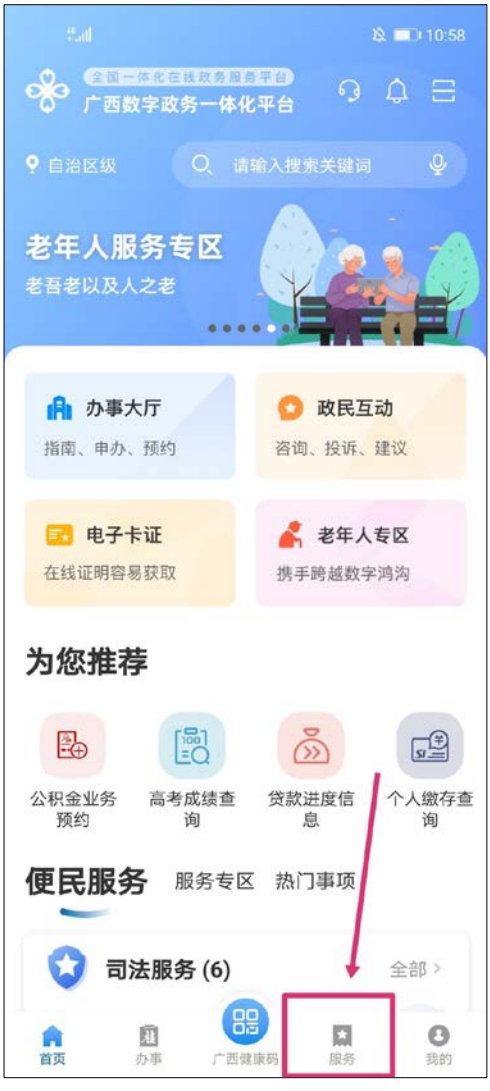

依次点击"综合其他"、"广西自然资源规划综 合审批移动平台",如下所示:

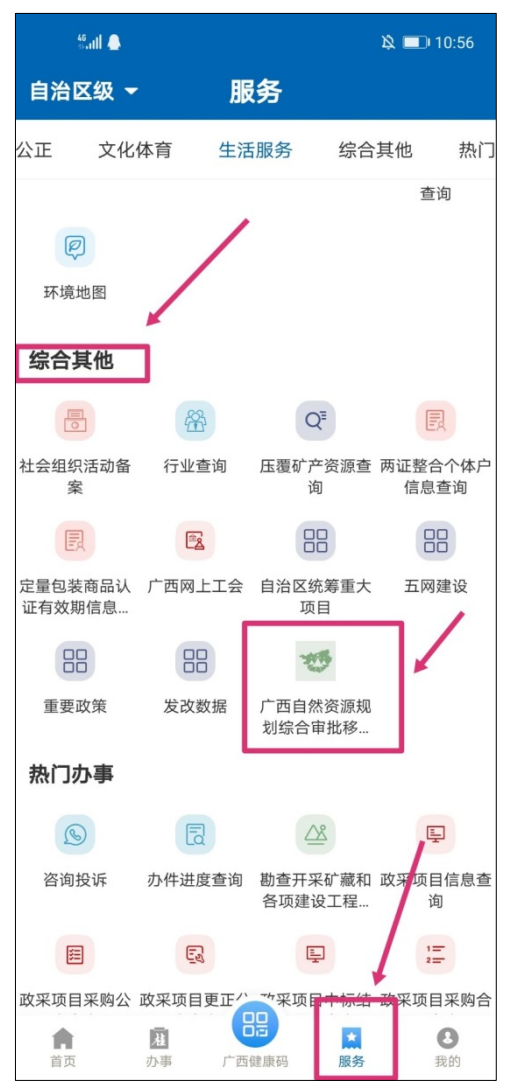

## 四、进入规划许可模块的项目列表界面

| 46.111 📥                                                    |                     | 🖄 🔳 09:50 |
|-------------------------------------------------------------|---------------------|-----------|
| <b>く</b> 」 广ī                                               | 西规划许可上报审批系          | C         |
|                                                             | 恳 <b>我的项目</b>       |           |
| Q 请输入项目                                                     | 名称                  |           |
|                                                             |                     |           |
| 行政区:北流市                                                     |                     |           |
| 项目类型:建设用地                                                   | 也规划许可审批             |           |
| 创建时间:2022-11                                                | -15                 |           |
| 收件人员:                                                       |                     |           |
| 等待上报                                                        |                     |           |
| 5<br>行政区:武鸣区<br>项目类型:建设工程<br>创建时间:2022-11:<br>收件人员:<br>等待上报 | 楼<br>2规划许可审批<br>-15 | $\odot$   |
|                                                             |                     |           |
| 99)<br>1                                                    |                     |           |
| 行政区:恭城瑶族自                                                   | 1治县                 |           |
| 项目类型:建设用地                                                   | 地规划许可审批             |           |
|                                                             | $\oplus$            |           |

#### 五、项目组卷

1.新建报卷

在项目列表界 面,点击底部的"新 增报卷",可打开新 建报卷界面,如右 图所示:

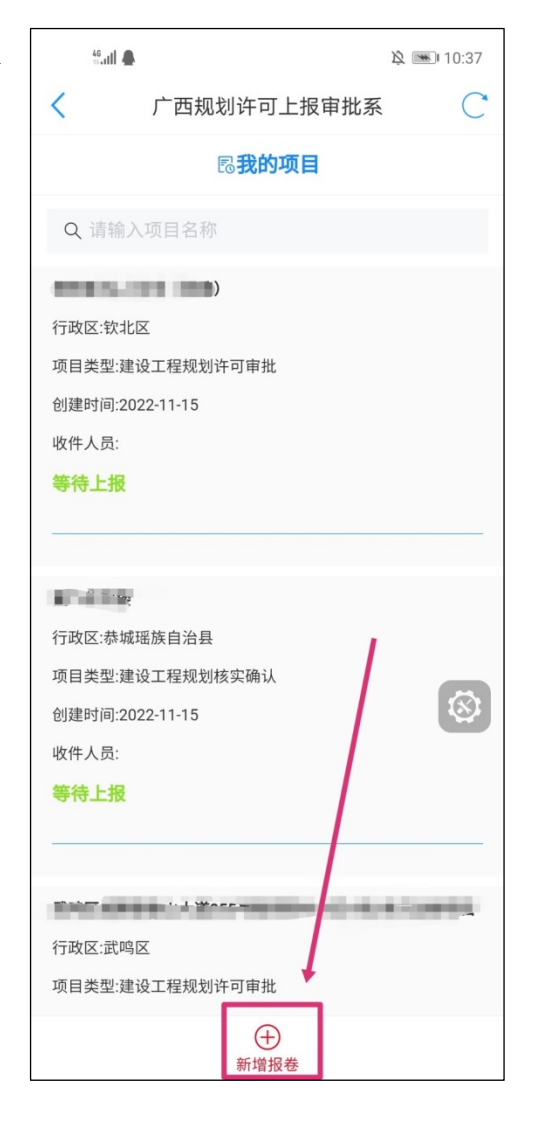

选择所在县(区),填写项目名称,选择项目 类型,点击确定即可

创建;点击关闭,则 取消创建新报卷,并 关闭当前页面,回到 项目列表页面。如右 图所示:

| く 「西規                 | 1. 切许可上报审批系 |
|-----------------------|-------------|
|                       | 新建报卷        |
| 所在县(区)                | 广西壮族自治区     |
| 项目名称                  | 测试          |
| 项目类型                  | 建设用地规划许可审批  |
|                       |             |
| 山                     | 确定 🛛 🛞 关闭   |
| <u>د م</u>            | 确定 🛛 关闭     |
|                       | 确定 ⊗ 关闭     |
| 8                     | 确定 ⊗ 关闭     |
| 8                     | 确定 ⊗ 关闭     |
| 8                     | 确定          |
| 8                     | 确定          |
| <u>ک</u>              | 确定          |
| <u>ک</u>              | 确定<br>⊗ 关闭  |
| <ul> <li>₩</li> </ul> | 确定<br>⊗ 关闭  |

2.坐标分析(若是不需要上传坐标的项目类

型,可忽略此步骤)

第一步,上传坐 标

点击项目名称, 打开操作界面,在操 作界面中点击坐标分 析,如下:

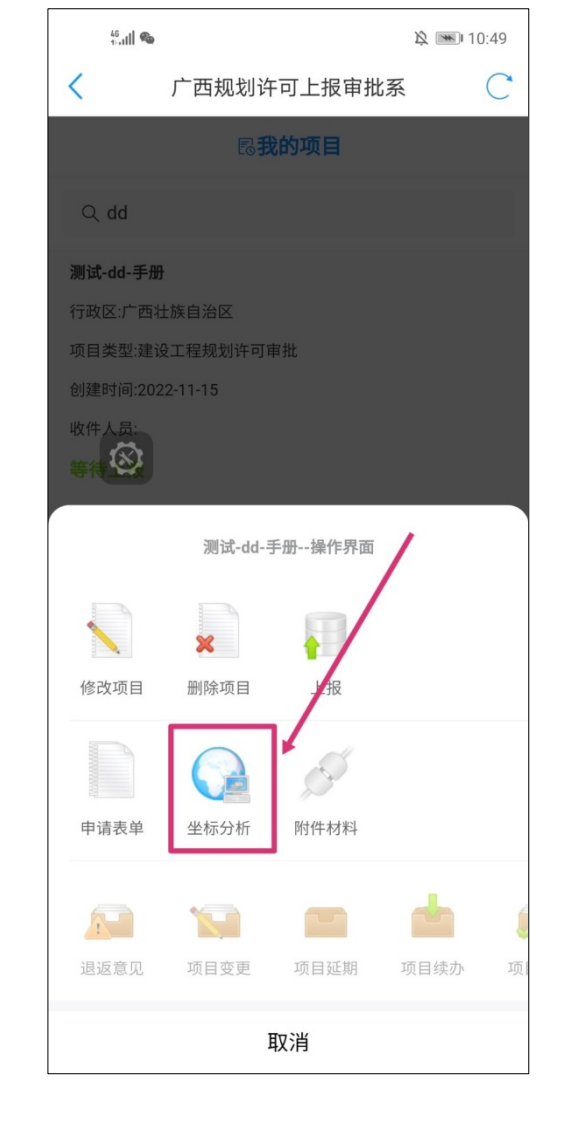

## 点击"坐标",如下:

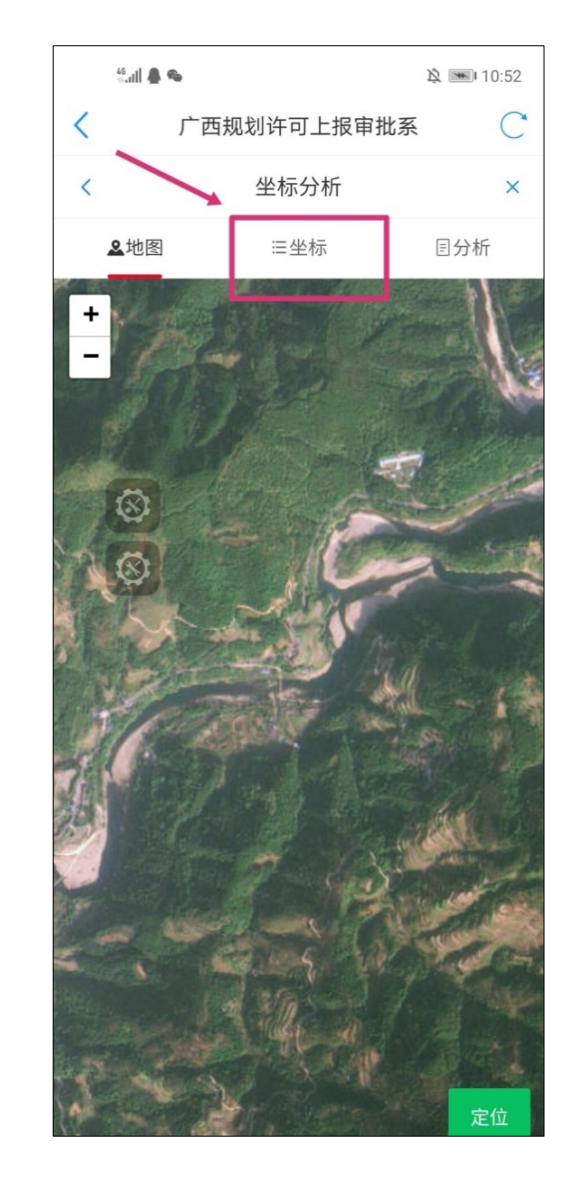

可选择导入坐标,

或者手动录入坐标点, 如右图所示:

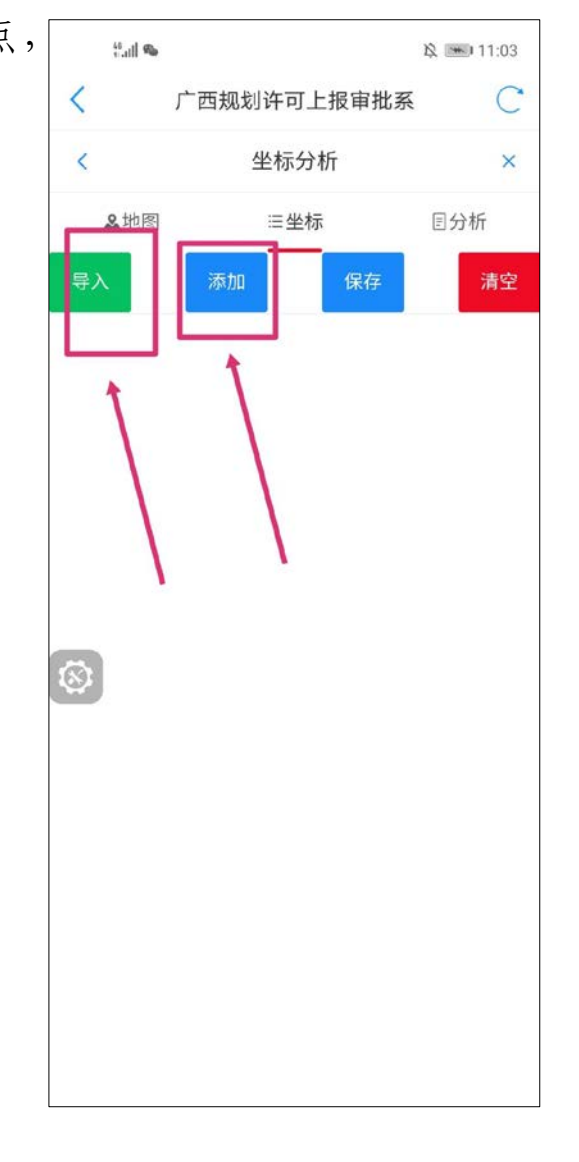

导入。点击"导入"按钮,

在弹出的提示框里 下载坐标模板填写 后上传。

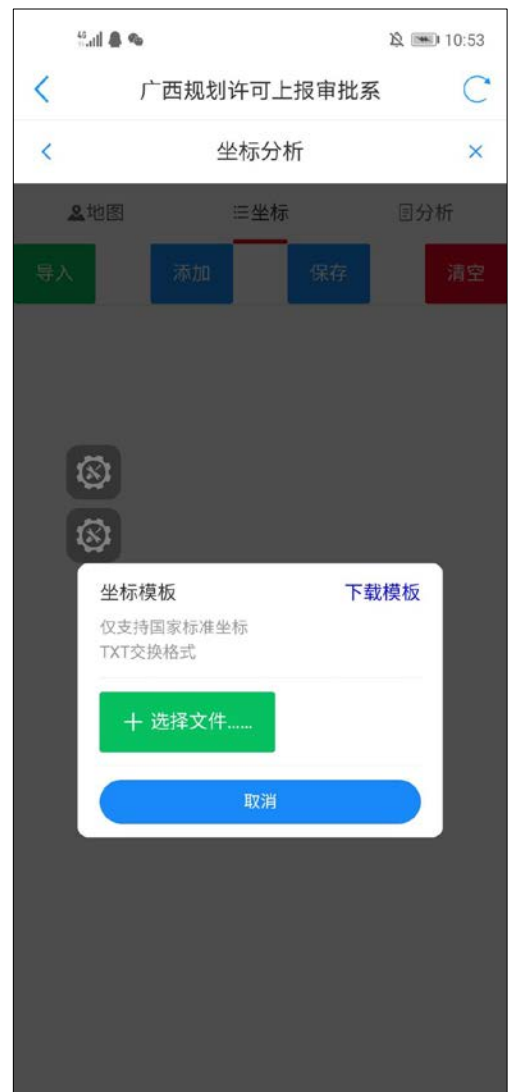

手动录入坐标点。

点击"添加"按 钮,在弹出的提示框 里录入坐标点:

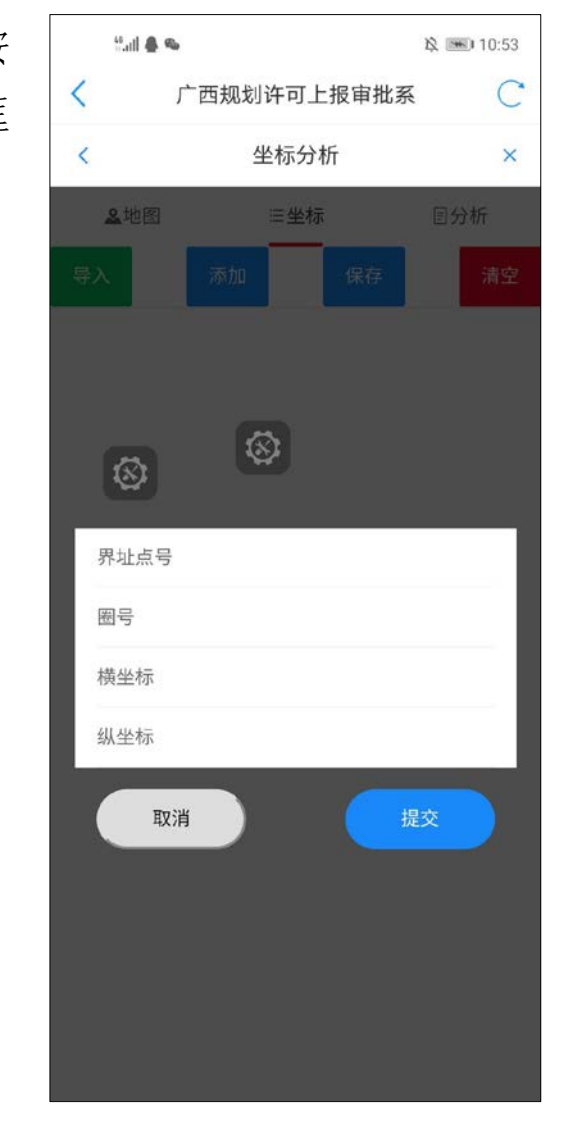

第二步,保存坐标,如图:

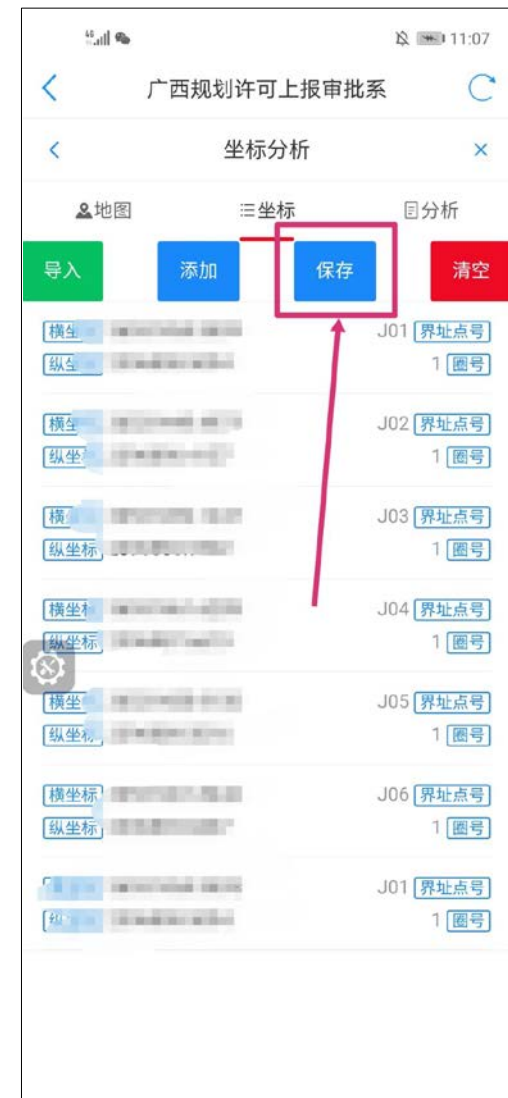

第三步, 查看坐标分析结果。

保存坐标后, 系统将自动开始坐 标分析,可点击"分 析"查看坐标分析 结果,如图:

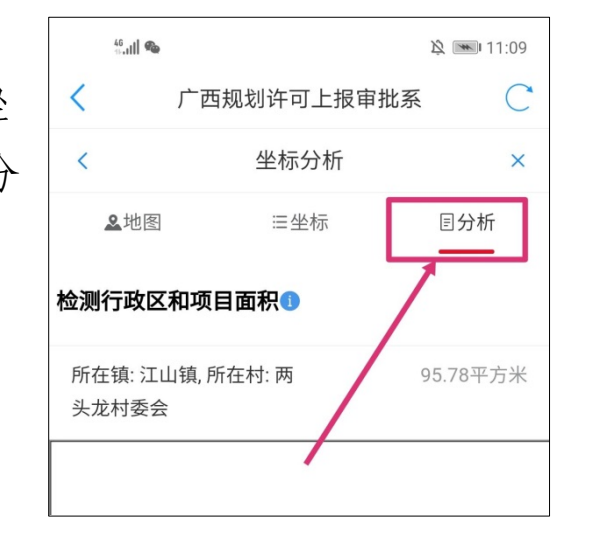

点击坐标分析 界面右上角叉号, 可关闭坐标分析界 面,如图:

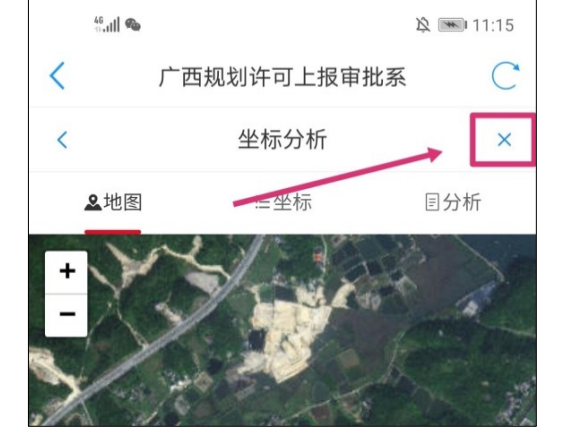

3.填写申请表单

在操作界面 中点击申请表单, 如图:

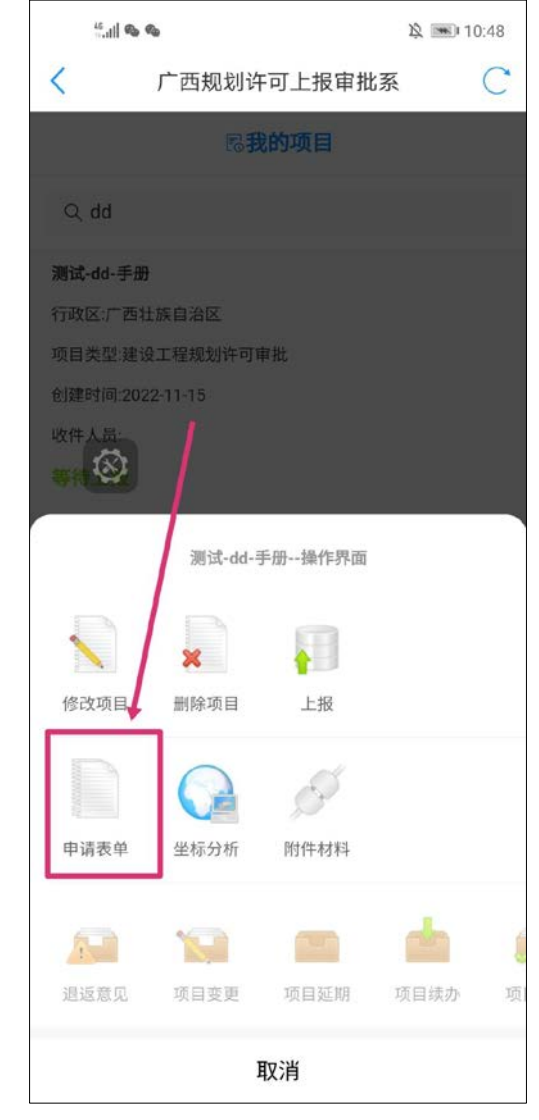

填写表单信息, 完成后在表单界面 底部点提交,支持暂 存,但最后完成填写 后请务必点提交,否 则将影响上报。

| く 广西规划许                                                                                                   | 可上报审批系 C                                                                                          |
|----------------------------------------------------------------------------------------------------|---------------------------------------------------------------------------------------------------|
| 点击选择用地编号类:>                                                                                               | 请准确填入该项目规划务                                                                                       |
| 点击选择许可编号类: >                                                                                              | 请准确填入该项目用地证                                                                                       |
| 建设工程设计方案编号                                                                                                | 请准确填入该项目建设工程                                                                                      |
| 申请建设内容                                                                                                    | 申请建设内容                                                                                            |
| 附加内容                                                                                                    | 附加内容                                                                                              |
| 单位工作人员                                                                                                    | 请输入中文汉字                                                                                           |
| 工作人员身份证号码                                                                                                 | 请输入身份证号码                                                                                          |
| 工作人员联系电话                                                                                                  | 请输入11位手机号                                                                                         |
| 法定代表人                                                                                                    | 请输入法定代表人                                                                                          |
| 建设单位(个人)                                                                                                  | 请输入建设单位                                                                                           |
| 本单位(人)承诺:<br>及数据的准确性(含电音<br>责,自愿承担虚报、瞒措<br>生的一切法律责任。<br>兹委托我单位工作人<br>作为本项目建设工程规划<br>法定代表人:(名章)<br>(印章、名章) | 承诺对申报资料的真实性<br>F文件与图纸的一致性)负<br>最、造假等不正当手段而产<br>员,身份证号码,联系电话,<br>则许可申请联系人。<br>) 建设单位(个人):<br>暂存 提交 |

逸 📧 10:51

Sall 🛔 👟

若是重大项 目,则在申请表界 面填写信息时,在 "是否为重大项目" 处点击右侧,在弹 出框里输入项目 名称搜索,点击选 择目标项目即可 完成,如图所示:

| *5.atl   | "til 鲁 险 💷 09:3 |            | 09:33        |
|----------|-----------------|------------|--------------|
| <        | 广西规划记           | 午可上报审批     | C            |
| <        | 建设工程规划          | 训许可审批申请表   | ×            |
| i⊶i 79 J |                 | Per 2.07   | 1            |
| 用户类型     |                 | 点击选择用户类型   | >            |
| 申请事项     |                 | 点击选择申请事项   | >            |
| 项目类型     |                 | 点击选择项目类型   | >            |
| 建设项目     | 名称              | 建设项目名称     |              |
| 是否为重     | 大项目             | 未确定        | >            |
| 建设项目     | 地址              | 建设项目地均     |              |
| 项目建设     | 单位              | 项目建设单位     |              |
| 建设单位     | 地址              | 建设单位地址     |              |
| 统一社会     | 信用代码            | 统一社会言用     | 代码           |
| 联系电话     |                 | 请输入11位手机号  |              |
| 法定代表     | ٨               | 法定代表人      |              |
| 身做证号     | 码               | 身份证号码      |              |
| W.       | 用地编号类 >         | 请准确填入该项目   | 规划亦          |
| 点击选择     | 许可编号类 >         | 请准确填入该项目   | 用地订          |
| 建设工程     | 设计方案编号          | 请准确填入该项目建计 | <b>公工程</b> 1 |

| 划许可上报审批   | 0                                                                                                    |
|-----------|----------------------------------------------------------------------------------------------------|
|           | C                                                                                                    |
| 视划许可审批申请表 | ×                                                                                                    |
| and the   | -                                                                                                    |
|           |                                                                                                    |
|           |                                                                                                    |
| 点击选择项目类型  | >                                                                                                    |
| 大项目库检索    | $\times$                                                                                                    |
|           |                                                                                                    |
| .26       |                                                                                                    |
|           |                                                                                                    |
|           |                                                                                                    |
| 1         |                                                                                                    |
| •         |                                                                                                    |
| → 选择      |                                                                                                    |
|           |                                                                                                    |
|           |                                                                                                    |
|           |                                                                                                    |
|           |                                                                                                    |
|           |                                                                                                    |
|           |                                                                                                    |
| ✓ 选择      |                                                                                                    |
|           | <ul> <li>▲ 市送洋用户类型</li> <li>▲ 市送洋用户类型</li> <li>▲ 市送洋田浦東河</li> <li>▲ 古送洋田浦東河</li> <li>▲ 古送洋田浦東河</li> <li>▲ 古送洋田浦東河</li> <li>▲ 古送洋田浦東河</li> <li>▲ 古送洋田浦東河</li> <li>▲ 古送洋田浦東河</li> <li>▲ 古送洋田浦東河</li> <li>▲ 古送洋田浦東河</li> <li>▲ 古送洋田浦東河</li> <li>▲ 古送洋田浦東河</li> <li>▲ 古送洋田浦東河</li> </ul> |

4.上传附件材料

点击操作界 面中的附件材料, < 如图:

| 5.11 <b>6</b> | 🏭 🛍 🕲 10:49         |           | 0:49 |   |
|---------------|---------------------|-----------|------|---|
| <             | 广西规划许               | F可上报审批    | k系   | С |
|               | 5                   | 成的项目      |      |   |
| Q dd          |                     |           |      |   |
| 测试-dd-手册      | Ð                   |           |      |   |
| 行政区:广西        | 壮族自治区               |           |      |   |
| 项目类型:建        | 设工程规划许可能            | 审批        |      |   |
| 创建时间:20       | 22-11-15            |           |      |   |
| 收件人员:         |                     |           |      |   |
| ## 🕸          |                     |           |      |   |
|               |                     |           | _/   |   |
|               | 测试-dd- <sup>i</sup> | 手册操作界面    |      |   |
|               | ×                   |           | /    |   |
| 修改项目          | 删除项目                | 上报        | 1    |   |
|               |                     | Ø         | ٦    |   |
| 中语末曲          |                     | 四十八十 十十岁日 |      |   |
| 中頃衣半          | 王小刀机                | 四日十四十十    |      |   |
|               |                     | -         | -    | 4 |
| 1             |                     |           | 100  | 8 |
| 退返意见          | 项目变更                | 项目延期      | 项目续办 | 项 |
| 取消            |                     |           |      |   |
| L             |                     |           |      |   |

根据界面提示上传相应的材料,如图:

| 🔐 中国联通 穼                                    | € 09:22                                | 🥑 🖉 79% 🔳 '                        |
|---------------------------------------------|----------------------------------------|------------------------------------|
| く返回                                         | 扫描结果                                   | С                                  |
| <                                           | 附件材料                                   | ×                                  |
| 建设用地规划许<br>名不能带#等特列<br>式)<br>+ 添加文件         | 可证申请表扫描件<br>殊符号)( <mark>必传)(只</mark> ) | (带盖章,文件<br><sup>能</sup> 上传pdf、jpg格 |
| 项目批准、核准<br>传,文件名不能<br>pdf、jpg格式)<br>+ 添加文件… | 或者备案文件(仅<br>带#等特殊符号)(                  | 出让类项目必<br><mark>必传</mark> )(只能上传   |
| 其他(文件名不<br>jpg格式)<br><b>+</b> 添加文件…         | 能带#等特殊符号)                              | (只能上传pdf、                          |
|                                             |                                        | $\otimes$                          |

六、项目修改 点击需要修改 的项目,在底部弹 出的操作界面中, 点击相应的修改项, 如图:

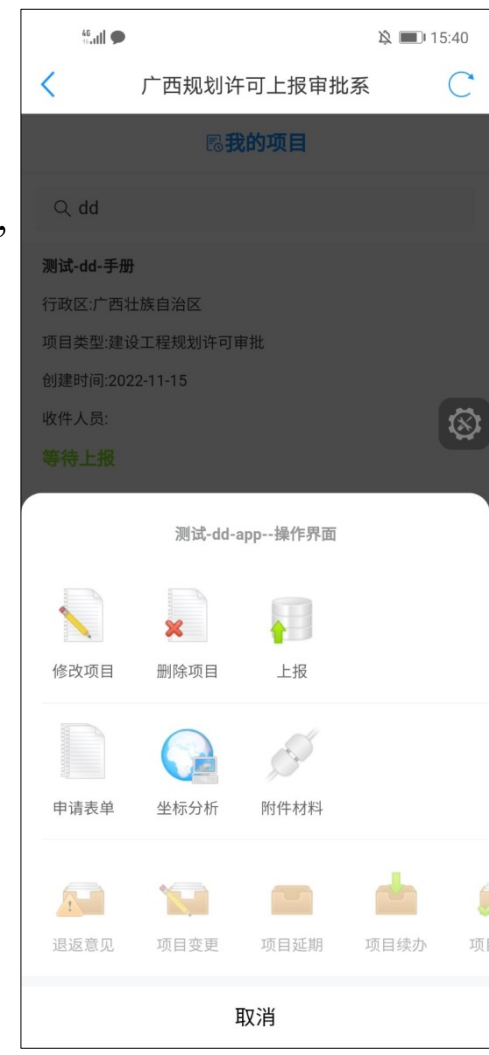

### 七、项目上报

点击需要上报的项目,在操作界面里点击上

报,如图:

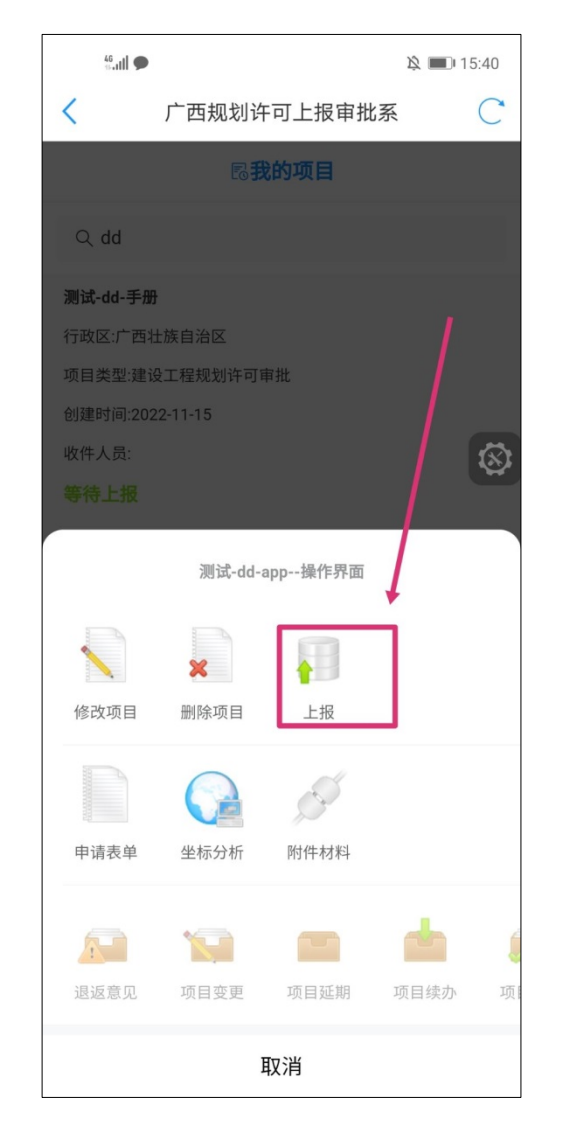